## 规培招录系统使用说明

## 学员端

## 1. 登录

- 1) 请使用谷歌浏览器或 360 浏览器(极速模式)登录报名系统
- 2) 登录网址: http://106.15.34.198:62104/Rotation/Recruit/Login#
- 3) 首次登录需要注册账号,点击"立即注册",输入真实身份证、姓名、邮箱地址
- 4) 注册完成后,点击"登录",使用身份证号和密码登录
- 5) 如果忘记密码,则点击"忘记密码",输入邮箱,点击获取验证码,登录邮箱 查看验证码,填写新密码后,确定,即可用新密码登录
- 2. 报名信息提交
- 登录完成后,进入"报名信息提交"页面,按提示填写信息,其中标星号的 是必填项
- 信息填写未完成,可点击下方"保存"按钮,系统会保存已填信息,待后续 继续填写
- 3) 信息填写完成后,点击"提交"

注: 在截止日期之前,学员可修改信息并重新提交,审核结果以最后一次提交的 信息为准

- 3. 审核结果查询
- 1) 提交报名信息后,在审核结果查询中可查询审核状态
- 2) 被审核前,审核结果显示为"未审核"
- 3) 审核通过后,将显示核定规培年限,请学员确认是否接受规培安排并点击"提 交",此操作只有一次机会,请慎重选择并提交

## 4. 打印报名表

当审核通过并确认接受后,审核结果查询界面提供打印报名表功能,学员可自行 打印